## **AIDE-MÉMOIRE - SOFTWEB**

# 1. COMMENT ENREGISTRER LA REQUÊTE?

- Ouvrir le lien Web de Softweb PREP (en formation) ou Softweb PROD (en production pour les vrais patients).
- Entrer votre ID utilisateur ainsi que votre mot de passe et cliquer sur « Ouvrir la session ».

|         | ID utilisateur    | 3   |
|---------|-------------------|-----|
| MEDICAL | Mot de passe      | (A) |
|         | OUVRIR LA SESSION |     |
|         |                   |     |

 Rechercher et sélectionner l'emplacement où vous travaillez, ils commencent tous par JAAH suivi d'un diminutif pour les unités de l'Hôpital de la Cité-de-la-Santé ou par JA460 pour les centres de prélèvements.

| JAAI | Н           |                                                             |                                                                          | R |
|------|-------------|-------------------------------------------------------------|--------------------------------------------------------------------------|---|
|      | ID          | Nom                                                         | Adresse                                                                  |   |
|      | JAAH2HJR    | GERIATRIE BLOC-D (HJR) (JA460)                              | HOPITAL JUIF READAPTATION, LAVAL, QC<br>Téléphone: (450)688-9550         | > |
|      | JAAH3EC     | 3 EST CTRE (JA460)                                          | 1755, BOUL. RENÉ-LAENNEC, LAVAL, QC, H7M 3L9<br>Téléphone: (450)668-1010 |   |
|      | JAAH3ES     | 3E E.S. MED. (JA460)                                        | 1755, BOUL. RENÉ-LAENNEC, LAVAL, QC, H7M 3L9<br>Téléphone: (450)668-1010 | > |
|      | JAAH30C     | 3 OUEST CTRE (JA460)                                        | 1755, BOUL. RENÉ-LAENNEC, LAVAL, QC, H7M 3L9<br>Téléphone: (450)668-1010 |   |
|      | JAAH3ON     | 3E 0.N./MED/UHMF (JA460)                                    | 1755, BOUL. RENÉ-LAENNEC, LAVAL, QC, H7M 3L9<br>Téléphone: (450)668-1010 | > |
|      | JAAH30S     | 3E O.S. MED (JA460)                                         | 1755, BOUL. RENÉ-LAENNEC, LAVAL, QC, H7M 3L9<br>Téléphone: (450)668-1010 | > |
|      | JAAH4EC     | 4 EST CTRE (JA460)                                          | 1755, BOUL. RENÉ-LAENNEC, LAVAL, QC, H7M 3L9<br>Téléphone: (450)668-1010 | > |
| Ð    | JA460_CC001 | Centre de collecte - France Dubois Prélèvements (460)       | 5920, des Cardinaux, Laval, QC, H7L 5J5                                  | > |
| ÷    | JA460_CC002 | Centre de collecte - Natasha Lamoureux (460)                | 1-919, Montée Masson, Mascouche, QC, J7K 3T3                             |   |
| •    | JA460_CC003 | Centre de collecte - Prél. sanguin à dom./9267-8762 Qc Inc. | 7040, boul. des Milles Iles, Laval, QC, H7A 4C6                          | > |
| ÷    | JA460_CC004 | Centre de collecte - Ma Prise De Sang S. Chartrand (460)    | 69, rue du Vieux Verger, Brownsburg Chatham, QC, J8H 2P4                 | > |
| +    | JA460_CC005 | Centre de collecte - Groupe Santé Express                   | 148-4, Place Laval, Laval, QC, H7N 5Y3                                   | > |
| Ð    | JA460_CC006 | Centre de collecte - Laboratoire soins personnels           | 19, 18e avenue, Ste-Marthe-sur-le-Lac, QC, JON 1P0                       | > |
| ÷    | JA460_CC007 | Centre de collecte - Accès services Santé GSS (460)         | 200-25, boulevard Lafayette, Longueuil, QC, J4K 5C8                      | > |
| •    | JA460_CC008 | Centre de collecte - Clinique Santé Voyage Évasion (460)    | 38, avenue Filion, Saint-Sauveur, QC, J0R 1R0                            | > |
| •    | JA460_CC009 | Centre de collecte - MédicoSens (9278-9197 Québec Inc)(460) | 200-9, rue de l'Eglise, Sainte-Thérèse, QC, J7E 3K9                      | > |
| ÷    | JA460_CC010 | Centre de collecte - Inviva Mckesson                        | 4705, rue Dobrin, Ville Saint-Laurent, QC, H4R 2P7                       | > |

\*\*\* Porter attention à votre identifiant et # d'emplacement en haut à droite, et si vous êtes en **PREP** ou en **PROD**. Ne pas oublier de **fermer votre session** lorsque vous avez terminé. \*\*\*

| Bonjour (   | Cyndie Laliberté   PREP |
|-------------|-------------------------|
| EA207_CP002 | Ermer la session        |

En saisie des requêtes, rechercher votre patient avec son RAMQ, ou nom, prénom et date de naissance.

Cliquer sur rechercher. Si le patient n'est pas trouvé, cliquer sur

+ <u>Ajouter un nouveau patient</u>

Et bien remplir les informations obligatoires pour le dossier patient.

 Remplir la clinique, le médecin, la priorité, la copie conforme, la case des renseignements supplémentaires sur la requête au besoin.

## 2. ENTRÉE DU PRESCRIPTEUR (DEMANDÉ PAR) :

Rechercher le prescripteur par son # de licence, ou son nom.

Les # de licences sont paramétrés comme ceci dans Softweb/Softlab :

- # licence pour les médecins
- Préfixe de 2 + # licence pour les dentistes
- Préfixe de 4 + # licence pour les pharmaciens
- Préfixe de 5 + # licence pour les résidents
- o # permis RAMQ pour les IPS (infirmière praticienne)
- Préfixe 87 + # licence pour les infirmières
- Préfixe 93 + # licence pour les sages-femmes
- Préfixe 940 + #licence pour les **podiatres**
- Si vous ne le trouvez pas, vous pouvez mettre l'étoile « \* » dans le champ « demandé par » ou « copie conforme », et une fenêtre s'ouvrira pour entrer les coordonnées du nouveau médecin.

| ſ | Demandé par                       |   |
|---|-----------------------------------|---|
|   |                                   |   |
|   | *                                 | Q |
| l | * - Ajouter un médecin auxiliaire |   |

Ensuite, cette fenêtre apparaîtra.

| MÉDEC                  | IN AUXILIAIRE    |
|------------------------|------------------|
| Nom                    | NIUM             |
| Prénom                 | Second prénom    |
| # de licence           | Titre            |
| ID secondaire          | NIMC             |
| ADRESSE                |                  |
| Rue A                  | ppartement Ville |
| Province Code postal P | ays<br>CANADA •  |
| Téléphone              | Ext.             |
| Fax                    | Téléavertisseur  |
| Courriel               | Spécialité       |
| ANNULER                | APPLIQUER        |

### 3. ENTRÉE DE LA CLINIQUE :

Toujours mettre la clinique du médecin inscrite sur la requête. Prendre le temps de vérifier l'adresse. Un médecin peut travailler à plusieurs endroits, mais <u>il faut mettre la clinique qui est inscrite sur la prescription, car c'est à cet endroit que seront acheminés les résultats</u>.

Il est possible de chercher sur https://sante.gouv.qc.ca/repertoire-ressources/

#### 3.1 EXPLICATIONS POUR LA CLINIQUE ZND :

Si vous ne trouvez pas la clinique dans la bande déroulante, <u>en dernier recours</u>, utilisez la clinique **ZND**. Le rapport de résultat s'imprimera alors au laboratoire avec l'adresse du médecin. Il est important de faire la différence entre les 2 situations possibles suivantes :

 Si, en sélectionnant le prescripteur, vous constatez que l'adresse qui est associée au prescripteur est la même que celle sur la prescription, vous pouvez sélectionner le prescripteur et mettre seulement la clinique à ZND.

Exemple : J'ai trouvé le prescripteur, l'adresse associée au prescripteur est la même que celle sur la prescription, mais je ne trouve pas sa clinique. Voici ce que je sélectionne.

| Clinique                          | Demandé par                                                                                                    |
|-----------------------------------|----------------------------------------------------------------------------------------------------|
| ZND - COORDONNEES NON DISPONIBLES | 02100 - JULIEN, ISABELLE                                                                                                    |
| № de Séjour                       | 021 Q                                                                                                    |
| ▼                                 | 02100 - JULIEN, ISABELLE<br>NPI: UPIN MED # de licence: 02100 ID sec. :<br>ID tertiaire: 061159<br>Adresse: 6250 av Newman, CHSLD Yvon-Brunet, Montreal, QC,<br>H4E 4K4 |

 Si, en sélectionnant le médecin, vous constatez que l'adresse qui est associée au prescripteur <u>est différente</u> de celle sur la prescription, vous devrez inscrire le <u>prescripteur demandé avec l'étoile « \* », pour pouvoir inscrire</u> les coordonnées de la clinique.

Exemple : J'ai trouvé le prescripteur, mais pas la clinique. Je vérifie l'adresse associée au médecin, et elle est différente de celle sur la prescription. Donc, j'efface le prescripteur « demandé par » pour le remplacer par l'étoile « \* » et je documente le médecin et l'adresse. Ensuite, je mets la clinique ZND.

| Clinique                          | Demandé par                       |
|-----------------------------------|-----------------------------------|
| ZND - COORDONNEES NON DISPONIBLES | ·                                 |
| № de Séjour                       | <u>م</u>                          |
|                                   | * - Ajouter un médecin auxiliaire |

### 4. EXPLICATIONS DU SÉJOUR :

- Pour le # de séjour, c'est toujours un nouveau séjour à chaque visite au centre de prélèvement, préleveurs privés ou SAD. Laisser la case vide pour créer un nouveau séjour.
- Même pour les patients ayant plusieurs requêtes à faire créer pour des médecins différents, vous devrez toujours faire un nouveau séjour par requête. <u>Donc, laisser la case vide de séjour pour en faire créer un</u> <u>nouveau</u>.

#### 5. SAISIE DE TESTS :

Image de la saisie des requêtes :

| SAISIE DES REQUÊTES | PRÉLÈVEMENTS    | REQUÊTES           | RÉSULTATS       | RAPPORTS                                   |                      |             |   | Bo<br>(+) EA207_0                |
|---------------------|-----------------|--------------------|-----------------|--------------------------------------------|----------------------|-------------|---|----------------------------------|
| Adresse:            | DDN: 1989/08/09 | Âge: 33 A Sexe: Fi | éminin NDM: EZZ | ZZ00001853 Téléphone: Télép                | none alt.:           |             |   |                                  |
| Clinique            |                 |                    | Demandé par     |                                            |                      | Priorité    |   |                                  |
|                     |                 |                    |                 |                                            | •                    | Routine     | • |                                  |
| № de Séjour         |                 | Ŧ                  | Copie conforme  |                                            |                      |             |   | RENSEIGNEMENTS<br>SUR LA REQUÊTE |
|                     |                 |                    | Prélever mai    | Date du prélèvement<br>intenant 2022/08/30 | Heure de prélèvement | Prélevé par |   | Ţ                                |
| TESTS (0)           |                 |                    |                 |                                            |                      |             |   |                                  |
|                     |                 |                    |                 |                                            |                      |             |   |                                  |
| RÉSUMÉ PANELS_GÉ    | NON-CO          | NFORMITÉS          |                 |                                            |                      |             |   |                                  |

Choisir les tests de la requête. Vous pouvez rechercher dans la barre TESTS.

| TESTS (1)                  |   |
|----------------------------|---|
| FSC - FSC & Différentielle | × |

ou cliquer dans le tableau si vous voyez votre analyse.

HEMATO\_COAG
✓ FSC - FSC & Différentielle

- Vous avez les onglets :
  - RÉSUMÉ : pour voir toutes vos analyses demandées.
  - PANELS\_GÉNÉRAUX : pour les analyses les plus fréquentes.
  - **Et aussi** : certains centres ont des claviers personnalisés.
  - NON-CONFORMITÉS : pour documenter une non-conformité.

| RÉSUMÉ | PANELS_GÉNÉRAUX        | NON-CONFORMITÉS |
|--------|------------------------|-----------------|
| Test:  |                        |                 |
| ✓ FSC  | - FSC & Différentielle |                 |

 La section suivante peut être remplie tout de suite, seulement si le prélèvement a déjà été effectué et que l'heure du prélèvement est connue :

|                       | Date du prélèvement      | Heure de prélèvement | Prélevé par                               |                 |
|-----------------------|--------------------------|----------------------|-------------------------------------------|-----------------|
| ✓ Prélever maintenant | 2022/08/30               | 10:15                | EAT0010 - Laliberté, Cyndie               |                 |
| Si le prélèvement n   | est pas encore eff       | fectué, laisser les  | cases non remplies. Le s <i>can</i> de pr | élèvement devra |
| être effectué dans    | un 2 <sup>e</sup> temps. |                      |                                           |                 |

|                     | Date du prélèvement | Heure de prélèvement | Prélevé par |
|---------------------|---------------------|----------------------|-------------|
| Prélever maintenant | 2022/08/30          | :                    |             |

Cliquer sur ENVOYER en haut à droite.

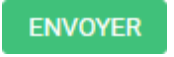

 Il peut arriver, <u>et c'est normal</u>, de voir apparaître ce type de message. C'est pour des réflexes d'ajout ou d'annulation de tests. Dans ce cas-ci, c'est un ajout de 2 questions suite à une demande de culture d'urine. Cliquer sur **POURSUIVRE**.

| $\bigcirc$ | RBS <mur2>: réflexe "ZFENC" sur requête NOUVEAU</mur2> |
|------------|--------------------------------------------------------|
| 0          | RBS <mur3>: réflexe "ZLITH" sur requête NOUVEAU</mur3> |

| RETOUR | POURSUIVRE |
|--------|------------|
|        |            |

Veuillez répondre à toutes les questions obligatoires demandées.

| Evemple :                                           | 1                 |      |
|-----------------------------------------------------|-------------------|------|
| -vemple .                                           |                   |      |
| QUESTIONS DU TEST                                   |                   |      |
| Femme enceinte ? (ZFENC)                            |                   |      |
| Femme enceinte ? <u>Annuler la réponse</u><br>O Oui |                   |      |
| ○ Non                                               |                   |      |
| 🔿 Inconnu                                           |                   |      |
| 0                                                   |                   |      |
| Patient avec lithiase ? (ZLITH)                     |                   |      |
| Patient avec lithiase ? Annuler la réponse          |                   |      |
| Oui                                                 |                   |      |
| ○ Non                                               |                   |      |
| 🔘 Inconnu                                           |                   |      |
| 0                                                   |                   |      |
| TESTS MICRO                                         |                   |      |
| Urine; Culture (CURI)                               |                   |      |
| Source                                              |                   | Site |
|                                                     | •                 |      |
| Commentaire Micro SR                                |                   |      |
| Tapez un commentaire ou en sélectionne              | er un de la liste |      |
| Antibiotiques                                       |                   |      |
|                                                     |                   |      |
|                                                     |                   |      |

 Cliquer sur ENVOYER; vous verrez un résumé de votre requête. Vous pouvez cliquer à nouveau sur ENVOYER, ou sinon « Retour » pour corriger.

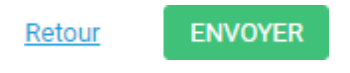

### 6. IMPRESSION DES ÉTIQUETTES :

Sélectionner l'imprimante à étiquettes à votre poste de travail, et cliquer **IMPRIMER**.

IMPRESSION DES ÉTIQUETTES DE SPÉCIMEN

| Disposition d'étiquette |   |
|-------------------------|---|
| Zebra (LLAB_ZZ)         | • |

La première étiquette qui va s'imprimer est une étiquette de requête. Il est très important de la coller sur la prescription papier, si vous en avez une (si aucune prescription papier ex : SAD, jeter cette première étiquette).

Il faut coller cette étiquette de façon à ne cacher aucune information importante sur la prescription.

## 7. COMMENT FAIRE LE SCAN DE PRÉLÈVEMENT?

Cliquer sur l'onglet **PRÉLÈVEMENTS** :

PRÉLÈVEMENTS

Méthode 1 : cliquer sur Liste de prélèvement, et scanner un tube de la requête du patient :

| SAISIE DES REQUÊTES          | PRÉLÈVEMENTS      | REQUÊTES    | RÉSULTATS                        | RAPPORTS   |                              |
|------------------------------|-------------------|-------------|----------------------------------|------------|------------------------------|
|                              |                   |             |                                  |            |                              |
| LISTE DE PRÉLÈVEMENT         | LISTE DE PRÉLÈVEN | IENT EN LOT | EXPÉDITION                       | MANIFESTES |                              |
| Emplacement                  |                   |             | Date du prélè                    | vement     |                              |
|                              |                   | ,           | <ul> <li>2 derniers j</li> </ul> | ours 🔻     | ✓ Trouver tous les spécimens |
| Patient/Requête/Tube         |                   |             |                                  |            |                              |
| Veuillez entrer les critères | de recherche      |             | (                                | RECHERCHER |                              |
|                              |                   |             |                                  |            |                              |

Vous pourrez alors prélever tous les tubes de la requête en même temps, en cliquant sur ENVOYER :

| EA207-TEST, FEMMETRE               | IZEANS DDI | N: 2009/02/16 Âge: 13 | A Sexe: Féminin ND   | M: EZZZ00000575 Téléphone: Téléphone alt.:             |                           | Retour                          |
|------------------------------------|------------|-----------------------|----------------------|--------------------------------------------------------|---------------------------|---------------------------------|
| INFORMATIONS SUR LE F              | PRÉLÈVEM   | ENT                   |                      |                                                        | Prélever individuellement | Prélever 🔹                      |
| Prélevé par                        |            | Date du prélèvement   | Heure de prélèvement | Commentaire                                            | st                        | LECTIONNER UN COMMENTAIRE       |
| EAT0010 - Laliberté, Cyndie        | •          | 2022/08/30            | 11:08                | Tapez un commentaire ou en sélectionner un de la liste |                           | ~                               |
| Container / Capacité               | Priorité   | Code à barres         | № de requête         | Tests                                                  |                           | D et H du spécimen à<br>prélevé |
| BLEC00PE<br>Tube bleu pâle, 2.7 mL | Routine    | 00000071283           | 8030000149           | PTT                                                    |                           | 2022/08/30 11:30                |
| ORRA00PE<br>Tube or, 5.0 mL        | Routine    | 00000071284           | 8030000149           | ALB                                                    |                           | 2022/08/30 11:30                |
| LAVE10PE<br>Tube lavande, 3.0 mL   | Routine    | 00000071285           | 8030000149           | ESC                                                    |                           | 1022/08/30 11:30                |

 Ou, si vous cochez Prélever individuellement, vous pourrez choisir des heures différentes au besoin selon les tubes.

| EA207-TEST, FEMMETR                | EIZEANS DDN | : 2009/02/16 Âge: 13 | A Sexe: Féminin ND   | M: EZZZ00000575 Téléphone: Téléphone alt.:             | <u>Retour</u> ENVOYER           |
|------------------------------------|-------------|----------------------|----------------------|--------------------------------------------------------|---------------------------------|
| INFORMATIONS SUR LE                | PRÉLÈVEME   | INT                  |                      |                                                        | V Prélever individuellement     |
| Container / Capacité               | Action      | Priorité             | Code è barres        | Nº de requête Tests                                    | D et H du spécimen<br>à prélevé |
| BLEC00PE<br>Tube bleu pâle, 2.7 mL | Prélever    | • Routine            | 00000071283          | 8030000149 PTT                                         | 2022/08/30 11:30                |
| Prélevé par                        |             | Date du prélèvement  | Heure de prélèvement | Commentaire                                            | SÉLECTIONNER UN COMMENTAIRE     |
| EAT0010 - Laliberté, Cyndie        | •           | 2022/08/30           | 11:08                | Ta ez un commentaire ou en sélectionner un de la liste |                                 |
| ORRA00PE<br>Tube or, 5.0 mL        | Prélever    | • Routine            | 00000071284          | 8 30000149 <u>ALB</u>                                  | 2022/08/30 11:30                |
| Prélevé par                        |             | Date du prélèvement  | Heure de prélèvement | Commentaire                                            | SÉLECTIONNER UN COMMENTAIRE     |
| EAT0010 - Laliberté, Cyndi         | *           | 2022/08/30           | 11:08                | Tapez un commentaire ou en sélectionner un de la liste |                                 |
| LAVE10PE<br>Tube lavande, 3.0 mL   | Prélever    | • Routine            | 00000071285          | 8030000149 <u>FSC</u>                                  | 2022/08/30 11:30                |
| Prélevé par                        |             | Date du prélèvement  | Heure de prélèvement | Commentaire                                            | SÉLECTIONNER UN COMMENTAIRE     |
| EAT0010 - Laliberté, Cyndie        | *           | 2022/08/30 💾         | 11:08                | Tapez un commentaire ou en sélectionner un de la liste |                                 |

• Méthode 2 : Cliquer sur LISTE DE PRÉLÈVEMENT EN LOT :

| LISTE DE PRÉLÈVEMENT      | LISTE DE PRÉLÈVEMENT EN LOT | EXPÉDITION | MANIFESTES |
|---------------------------|-----------------------------|------------|------------|
| Requête / Tube            |                             |            |            |
| Scannez ou entrez le code | -barres                     | ĺ          | RECHERCHER |

 <u>Scanner un par un</u> tous les tubes que vous venez de prélever. Modifier au besoin date et heure de prélèvement. Dans le cas d'un prélèvement d'Hyperglycémie 2 h, il est préférable de passer par ici, pour prélever un à la fois les tubes prélevés. C'est la même chose pour une urine prélevée plus tôt le matin.

| LIST         | E DE PRI             | ÉLÈVEMENT LIST                                  | TE DE PRÉLÈVEMENT EN                  | I LOT EXPÉDITI          | ON MANIFESTES   |          |                               |                        |                         | 0    | :   |
|--------------|----------------------|-------------------------------------------------|---------------------------------------|-------------------------|-----------------|----------|-------------------------------|------------------------|-------------------------|------|-----|
| Requ<br>Sc   | ête / Tub<br>annez o | e<br>u entrez le code-barre:                    | S                                     |                         | (i) RECHERCHER  |          |                               |                        | (                       | ENVO | /ER |
| $\checkmark$ |                      | Patient /<br>DDN                                | Emplacement /<br>Numéro de<br>Requête | Code barre              | Test            | Priorité | Prélevé par                   | Date de<br>prélèvement | Heure de<br>prélèvement |      |     |
| $\checkmark$ | 8                    | EA207-TEST,<br>SOFTWEB<br>1989/08/09            | EA207TESTCL<br>8030000133             | MSTX00PE<br>00000071281 | Culture d'urine | Routine  | EAT0010 - Laliberté, Cyndie 🔻 | 2022/08/29             | 17:00                   | 0    | :   |
| <b>v</b>     | 8                    | EA207-TEST,<br>FEMMETREIZEAN<br>S<br>2009/02/16 | EA207TESTCL<br>8030000149             | LAVE10PE<br>00000071285 | FSC             | Routine  | EAT0010 - Laliberté, Cyndie 🔻 | 2022/08/30             | 11:15                   | 0    | :   |

 Dans le cas des Hyperglycémies, vous aurez des questions à répondre en faisant votre scan de prélèvement de l'étiquette du glucose capillaire : le résultat du glucose capillaire et le # de lot de la solution.

| INFORMATIONS SUR LA COLLECTE D'ÉCHANTILLON              | S                           |
|---------------------------------------------------------|-----------------------------|
| № de requête: 8101000106 Tubes: CAPL00PE                |                             |
| COMMENTAIRES                                            |                             |
| Commentaire sur le spécimen                             | SÉLECTIONNER UN COMMENTAIRE |
| Tapez un commentaire ou en sélectionner un de la liste  |                             |
| DES QUESTIONS                                           |                             |
| Glucose capillaire à jeun (CAPL00PE) Annuler la réponse |                             |
|                                                         |                             |
| Num. lot solution glucose (CAPL00PE) Annuler la réponse |                             |
|                                                         |                             |
|                                                         |                             |
| ANNULER                                                 |                             |

- Il est fortement suggéré de faire une vérification de ce qu'il vous reste à prélever, avant de quitter Softweb, pour vérifier que vous n'avez pas oublié de prélever des échantillons. Cela évitera des non-conformités si l'échantillon arrive non prélevé au laboratoire.
- Vous devez cliquer sur LISTE DE PRÉLÈVEMENT, choisir votre emplacement où vous travaillez, et faire RECHERCHER. Les requêtes qui s'afficheront n'ont pas été prélevées.

| LISTE            | DE PRÊLÊVEMENT                                         | VEMENT EN LOT EXPÉDI        | TION MANIFESTES                                |                    | ه      | 8                     | ß      | C | : |
|------------------|--------------------------------------------------------|-----------------------------|------------------------------------------------|--------------------|--------|-----------------------|--------|---|---|
| Emplac<br>EA20   | ement<br>7_CP002 - Centre prélèvement - CLSC de        | Cowansville                 | du prélèvement<br>lerniers jours 🔹 🗸 Trouver t | ous les spécimens  |        |                       |        |   |   |
| Patient,<br>Veui | /Requête/Tube<br>Ilez entrer les critères de recherche |                             | (i RECHERCHER                                  |                    |        |                       |        |   |   |
|                  | Patient /<br>DDN                                       | Emplacement /<br>Nº Requête | Tests                                          | Tubes              | À<br>P | prélever D<br>riorité | et H / |   |   |
| 8                | EA207-TEST, FEMMEDIXHUITANS<br>2004/01/19              | EA207TESTCL<br>8030000146   | FSC                                            | LAVE10PE           | 2<br>R | 022/08/30<br>outine   |        | U | : |
| 8                | EA207-TEST, FEMMETREIZEANS<br>2009/02/16               | EA207TESTCL<br>8030000149   | ALB, PTT                                       | BLEC00PE, ORRA00PE | 2<br>R | 022/08/30<br>outine   |        | U | ÷ |

- FIN -